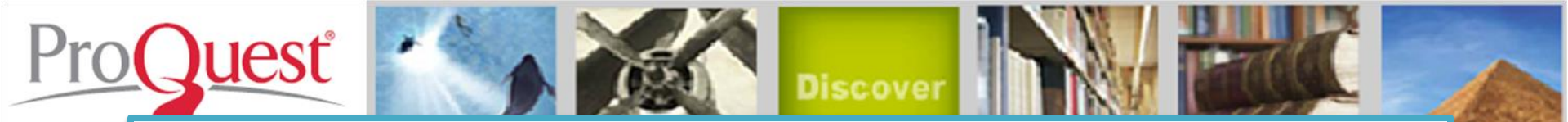

# การใช้งานฐานข้อมูล

## **ProQuest Dissertations & Thesis Global**

โดย...จิรวัฒน์ พรหมพร jirawat@book.co.th แผนกสนับสนุนฝ่ายทรัพยากร อิเล็กทรอนิกส์ทางการศึกษา

บริษัท บุ๊ค โปรโมชั่น แอนด์ เซอร์วิส จำกัด

โครงการพัฒนาเครือข่ายระบบห้องสมุดในประเทศไทย (ThaiLIS)

ปรับปรุงล่าสุด 01/14/57

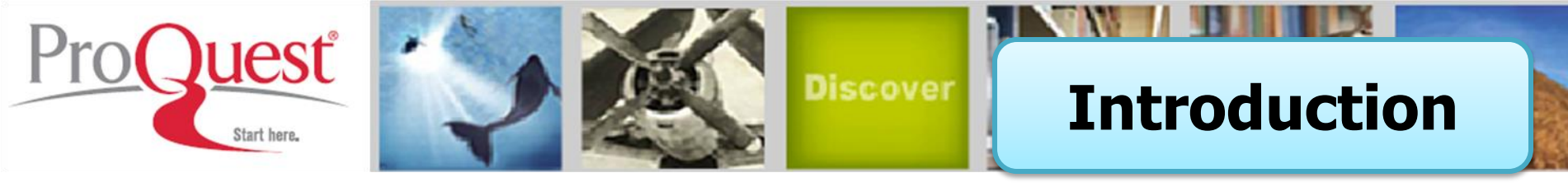

เป็นฐานข้อมูลที่รวบรวมวิทยานิพนธ์ระดับปริญญาโท และปริญญา เอก จากสถาบันทางการศึกษาที่มีชื่อเสียงในประเทศสหรัฐอเมริกาและ แคนาดา รวมถึงบางสถาบันการศึกษาจากทวีปยุโรป ออสเตรเลีย เอเชีย และแอฟริกา มากกว่า 1,700 แห่ง ประกอบด้วยวิทยานิพนธ์มากกว่า 2.7 ล้านชื่อเรื่อง ซึ่งให้บริการรูปแบบฉบับเต็ม (Full Text) มากกว่า 1.4 ล้าน ชื่อ ย้อนหลังตั้งแต่ปี 1997 – ปัจจุบัน

- ให้ข้อมูลบรรณานุกรมวิทยานิพนธ์ระดับปริญญาเอกตั้งแต่ปี 1637
- ให้ข้อมูลบรรณานุกรมพร้อมสาระสังเขปวิทยานิพนธ์ระดับปริญญาเอก ตั้งแต่ปี 1980
- ให้ข้อมูลบรรณานุกรมพร้อมสาระสังเขปวิทยานิพนธ์ระดับปริญญาโท ตั้งแต่ปี 1988
- ทุกๆ ปีจะมีวิทยานิพนธ์ระดับปริญญาเอกและวิทยานิพนธ์ระดับปริญญา โทเพิ่มขึ้นประมาณ 70,000 ชื่อเรื่อง

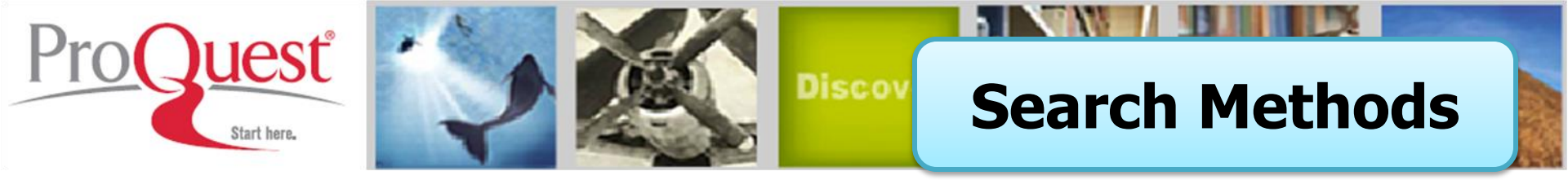

- Basic Search (การสืบคันขั้นพื้นฐาน)
- Advanced Search (การสืบคันขั้นสูง)
- Command Line Search (การสืบคันด้วยชุดคำสั่ง)
- Browse (การไล่เรียงเนื้อหาตามสาขาวิชา หรือ ตามที่ตั้ง ของมหาวิทยาลัย)

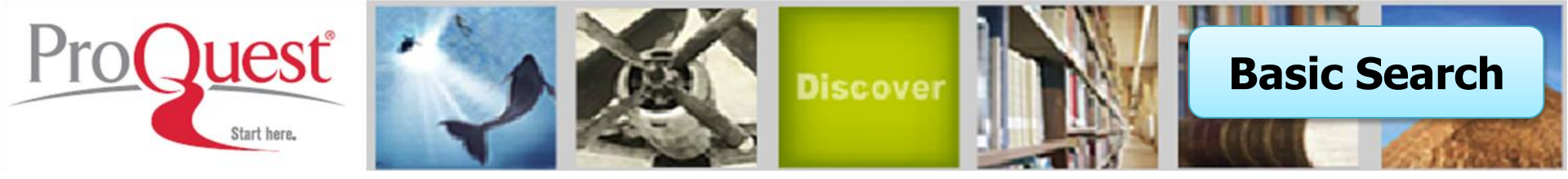

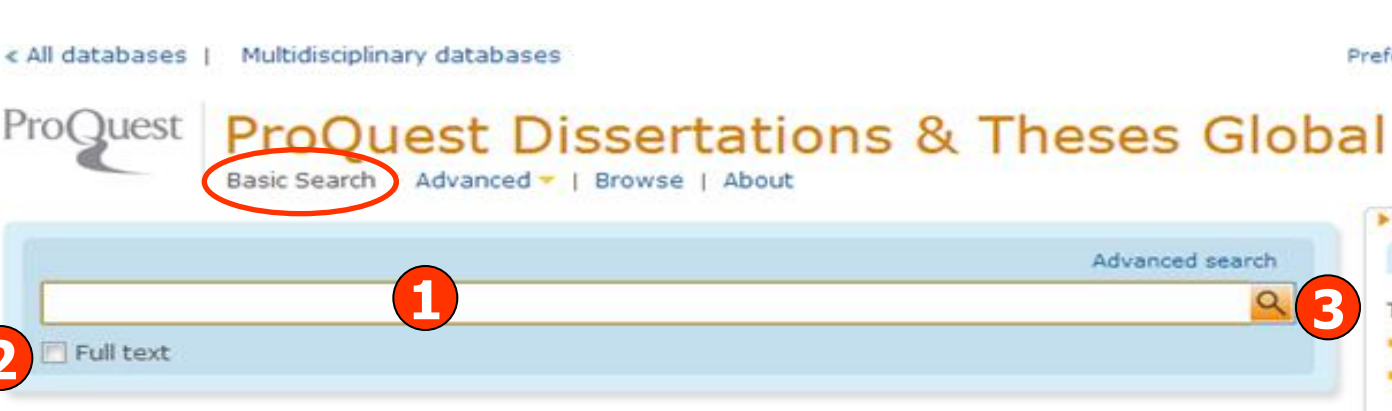

#### ProQuest Dissertations & Theses Global

ProQuest Dissertations & Theses Global is the world's most comprehensive collection of dissertations and theses from around the world, spanning from 1743 to the present day and offering full text for graduate works added since 1997, along with selected full text for works written prior to 1997. It contains a significant amount of new international dissertations and theses both in citations and in full text.

You have access to:

- ProQuest Dissertations & Theses Global: Business
- ProQuest Dissertations & Theses Global: Health & Medicine
- ProQuest Dissertations & Theses Global: History
- ProQuest Dissertations & Theses Global: Literature & Language
- ProQuest Dissertations & Theses Global: Science & Technology
- ProQuest Dissertations & Theses Global: Social Sciences
- ProQuest Dissertations & Theses Global: The Arts

More information

Subject coverage

1. พิมพ์ดำหรือวลี

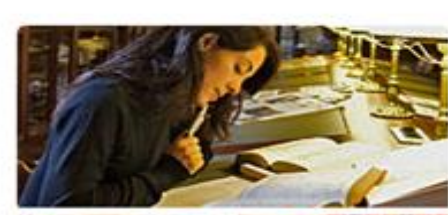

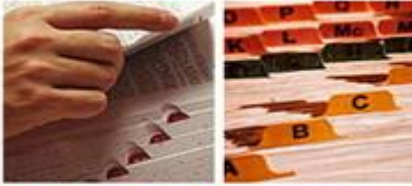

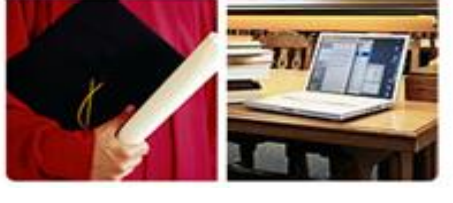

#### Want to Learn More?

Preferences | (111) English - | Help (?)

Try one of these options:

- Search the online Help.
- Learn about search syntax changes in the new ProQuest.
- Discover answers to common questions at ProQuest's Product Support Center.
- Got an uncommon question? Contact our Customer Support Team.

#### Search tip

By default, we will look for documents with all the terms entered.

Use "quotation marks" to search for exact phrases. Separate terms with OR to find any of the words entered.

Welcome

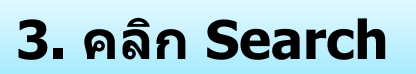

## 2. เลือกสืบค้นในเอกสารฉบับเต็ม

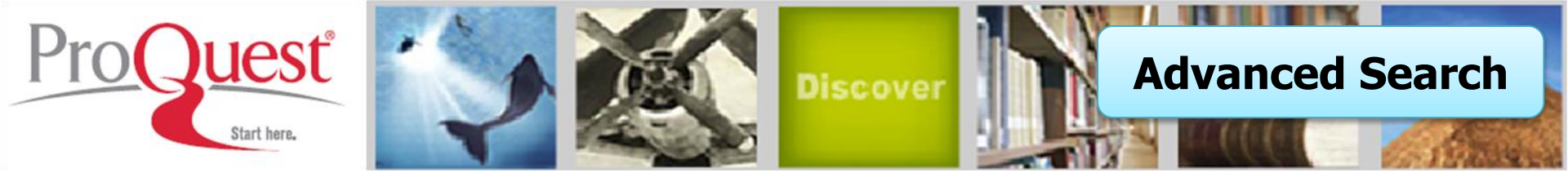

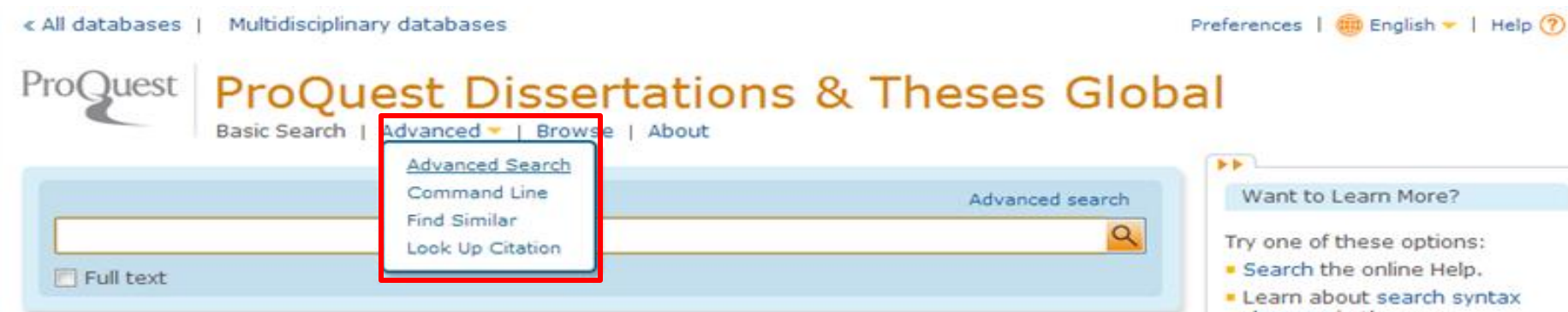

### ProQuest Dissertations & Theses Global

ProQuest Dissertations & Theses Global is the world's most comprehensive collection of dissertations and theses from around the world, spanning from 1743 to the present day and offering full text for graduate works added since 1997, along with selected full text for works written prior to 1997. It contains a significant amount of new international dissertations and theses both in citations and in full text.

You have access to:

- ProQuest Dissertations & Theses Global: Business
- ProQuest Dissertations & Theses Global: Health & Medicine
- ProQuest Dissertations & Theses Global: History
- ProQuest Dissertations & Theses Global: Literature & Language
- ProQuest Dissertations & Theses Global: Science & Technology
- ProQuest Dissertations & Theses Global: Social Sciences
- ProQuest Dissertations & Theses Global: The Arts
  More information

More information

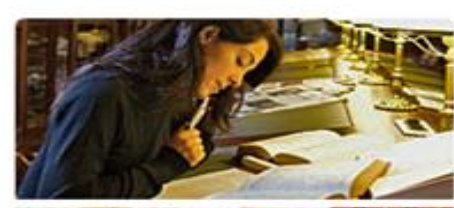

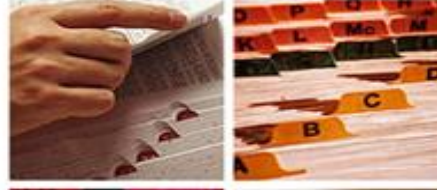

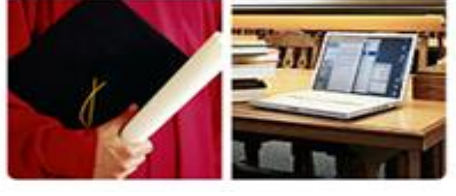

- Learn about search syntax changes in the new ProQuest.
- Discover answers to common questions at ProQuest's Product Support Center.
- Got an uncommon question? Contact our Customer Support Team.

#### Search tip

By default, we will look for documents with all the terms entered.

Use "quotation marks" to search for exact phrases. Separate terms with OR to find any of the words entered.

Welcome

คลิกที่ Advanced เพื่อเลือกการสืบคันขั้นสูง หรือ การสืบคันในรูปแบบอื่นๆ

Subject coverage

|                          | A REAL PROPERTY AND      |                         | N NOW                |                          | Statistics of |
|--------------------------|--------------------------|-------------------------|----------------------|--------------------------|---------------|
| Proquest Pro             | Quest Dissert            | ations & Thes           | es Gl                | Advanced Sea             | irch          |
| Advanced Sea             | rch                      |                         |                      |                          |               |
| Look Up Citation   Comma | nd Line   Find Similar   |                         |                      |                          |               |
|                          |                          |                         |                      | Field codes   S          | earch tips    |
|                          |                          |                         | Anywhere             |                          |               |
|                          | OR                       | ) ir                    | Anywhere<br>Anywhere |                          |               |
| Add a row   Remove a r   | ow                       |                         | / diyincre           | Search                   | Clear form    |
| Search options           |                          |                         |                      |                          |               |
| Limit to:                | 🔲 Full text              |                         |                      |                          |               |
| Publication date:        | All dates                |                         |                      | Search subject areas     |               |
| Show less                |                          |                         |                      | for each subject.        | mized         |
| Author:                  |                          | Look up Authors         |                      | The Arts                 |               |
| Advisor:                 |                          | Look up Advisors        |                      | Business                 |               |
| University/institution:  | 5                        | Look up Universities/in | stitutions           | A A A                    |               |
| Subject heading (all):   |                          | Look up Subjects        |                      | Health & Mo              | edicine       |
| Index term (keyword):    |                          | Look up Index terms (   | keywords)            | E T                      |               |
| Manuscript type:         | Select all               |                         |                      | Rom hough?               |               |
|                          | Master's theses          |                         |                      | Dition - Carl            |               |
|                          | Doctoral dissertations   |                         |                      | Literature a<br>Language | k.            |
| Language:                | Select all               |                         |                      | Multidiscipli            | nary          |
|                          | Afrikaans                |                         |                      |                          |               |
|                          | Arabic                   |                         |                      | Science &                |               |
|                          | Catalan                  |                         |                      |                          |               |
|                          | Croatian                 | -                       |                      |                          |               |
|                          |                          |                         |                      |                          |               |
| Sort results by:         | Relevance                | •                       |                      |                          |               |
| Items per page:          | 20 💌                     |                         |                      |                          |               |
| Duplicates:              | Include duplicate docume | nts 🚺                   |                      |                          |               |
| 1. พิมพ์ดำหรือ           | วลี 2.                   | ระบเขตข้อมล             |                      | 3. ระบดำเชื่อม           |               |
|                          | วร์สีพิงเพ               |                         |                      |                          |               |
| 4. วะบุวะยะเวล           | าทตพมพ 5.                | เพมทางเลอกการสา         | าคม                  | 0. วะบุวะดบบรญ           | sĤ, I         |
| 7. ระบุภาษาต้น           | เฉบับ 8. เ <b>ล</b> ือ   | กรูปแบบการแสดงผ         | เลลัพธ์              | 9. คลิก Search           |               |

| Command I                                                                        | ine Search                                     |                                    |                                      |                  |                                                                      |
|----------------------------------------------------------------------------------|------------------------------------------------|------------------------------------|--------------------------------------|------------------|----------------------------------------------------------------------|
| Dther search option<br>Enter your search in<br>AU(smith).<br>7 Add search fields | s: Advanced Search I<br>the box below, using c | Look Up Citatior<br>ommand line sy | n   More 🔻<br>ntax. For example, TI( | nursing) and     | <ul> <li>Look up terms</li> <li>Field codes</li> <li>Tips</li> </ul> |
|                                                                                  | 1                                              |                                    |                                      |                  |                                                                      |
|                                                                                  |                                                |                                    |                                      |                  |                                                                      |
| Linzik ko                                                                        |                                                |                                    | <b>4</b> s                           | earch Clear form | <br> <br>                                                            |
| Limit to:<br>Full text<br>Date range:                                            | All dates 2                                    |                                    | <b>4</b> s                           | earch Clear form |                                                                      |

พิมพ์คำคันในรูปแบบชุดคำสั่ง
 เลือกรูปแบบการแสดงผลลัพธ์

ระบุระยะเวลาที่ตีพิมพ์
 คลิก Search

| Proquest Solution Discover                                                                                                    | rowse by Subject |
|----------------------------------------------------------------------------------------------------|------------------|
| ProQuest Dissertations & Theses Glob<br>Basic Search   Advanced - Browse About                                                                                                    | al               |
| ProQuest Dissertations and Theses Browse by Subject All 0-9 A B C D E F G J K L M N O P Q R S T U V W X Y Z                                                                                                    |                  |
| <ul> <li>150-hour requirement View documents</li> <li>3-d graphics View documents</li> <li>3-d technology View documents</li> <li>3-d technology View documents</li> <li>3-d technology View documents</li> <li>3-d technology View documents</li> <li>3-bandoments View documents</li> <li>3-badomen View documents</li> <li>3-badominal surgery View documents</li> <li>3-bainty tests View documents</li> <li>3-banormal returns View documents</li> <li>3-banormal returns View 1 document</li> <li>3-banormal returns View 4 documents</li> <li>3-banormal returns View 4 documents</li> <li>3-banormal returns View 4 documents</li> <li>3-banormal returns View 4 documents</li> <li>3-banormal returns View 4 documents</li> <li>3-banormal returns View 4 documents</li> <li>3-banormal returns View 4 documents</li> <li>3-banormal returns View 4 documents</li> <li>3-banormal returns View 4 documents</li> <li>3-banormal returns 4 billion view 3 documents</li> <li>3-banormal returns 4 billion view 3 documents</li> <li>3-banormal returns 4 billion view 3 documents</li> <li>3-banormal returns 4 billion view 3 documents</li> <li>3-banormal returns 4 billion view 3 documents</li> <li>3-banormal returns 4 billion view 3 documents</li> <li>3-banormal returns 4 billion view 3 documents</li> <li>3-banormal returns 4 billion view 3 documents</li> <li>3-banormal returns 4 billion view 3 documents</li> <li>3-banormal returns 4 billion view 3 documents</li> <li>3-banormal returns 4 billion view 3 document</li></ul> |                  |
| United States District of Columbia View 4 documents                                                                                                    |                  |

# คลิกเลือกอักษรเริ่มต้นของหัวเรื่อง หรือ คลิกเลือกหัวเรื่องที่สนใจ คลิกที่ View documents เพื่อเรียกดูรายการวิทยานิพนธ์ในหัวเรื่องนั้น

|                                                      | oQuest Dissertatio                               | ns & Theses | Global |
|------------------------------------------------------|--------------------------------------------------|-------------|--------|
| ProQuest Dieser                                      | tations and Theses                               |             |        |
| Browse by Browse b<br>Subject Location               | × [ ]                                            |             |        |
| II 0-9 A B C D E                                     | GHIJKLMNOPQRSTU                                  | V W X Y Z   |        |
| A                                                    |                                                  |             |        |
| 8 Albania                                            | View documents                                   |             |        |
| 🗉 Algeria                                            | View documents                                   |             |        |
| 8 Argentina                                          | View documents                                   |             |        |
| a Australia View doci                                | uments                                           |             |        |
| E Dookin Unive                                       | rsity of rechnology (Australia) View 1 docume    | enc         |        |
| E Edith Course                                       | Lipiversity (Australia) View 1 document          |             |        |
| E Flinders Univ                                      | versity of South Australia (Australia) View 2 do | ocuments    |        |
| Griffith Unive                                       | rsity (Australia) View 2 documents               |             |        |
| I James Cook                                         | University (Australia) View 7 documents          |             |        |
| 🗉 La Trobe Uni                                       | versity (Australia) View 15 documents            |             |        |
| E Macquarie U                                        | niversity (Australia) View 34 documents          |             |        |
| accountant                                           | ts View 1 document                               |             |        |
| <ul> <li>audiology</li> </ul>                        | View 1 document                                  |             |        |
| <ul> <li>auditors</li> </ul>                         | View 1 document                                  |             |        |
| - behavioria                                         | sciences View 1 document                         |             |        |
| <ul> <li>client relat</li> </ul>                     | nonships view 1 document                         |             |        |
| <ul> <li>compositio</li> <li>conflict roc</li> </ul> | olution View 1 document                          |             |        |
| = cross cultu                                        | ral studies View 1 document                      |             |        |
| <ul> <li>developme</li> </ul>                        | ntal psychology View 1 document                  |             |        |
| educationa                                           | l psychology View 1 document                     |             |        |
| english as                                           | a second language View 1 document                |             |        |
| <ul> <li>experiment</li> </ul>                       | ts View 1 document                               |             |        |
| judgment                                             | View 1 document                                  |             |        |
| <ul> <li>language</li> </ul>                         | View 1 document                                  |             |        |
|                                                      |                                                  |             |        |

# คลิกเลือกประเทศที่สนใจ หรือ คลิกเลือกสถาบันที่ต้องการ คลิกที่ View documents เพื่อเรียกดูรายการวิทยานิพนธ์ในประเทศนั้น

| All da         | uest                           | Multidisciplinary databases ProQuest Dissertations & Theses Basic Search   Advanced -   Browse   About                                                                                                    | s Glot            | Search Results                                                     |
|----------------|--------------------------------|----------------------------------------------------------------------------------------------------|-------------------|--------------------------------------------------------------------|
| "hea<br>9 Ful  | alth co<br>I text              | mmunication" AND patient* AND (physician* OR doctor*)                                                                                                    |                   | 4 Modify search   Ti                                               |
| ugge<br>here   | sted sub<br>are no s           | uggested subjects for your search.                                                                                                    |                   | Powered by ProQuest <sup>®</sup> Smart Sea                         |
| 333            | Resul                          | ts * Search within                                                                                                    | 🔀 Create al       | ert 🔝 Create RSS feed  🔛 Save sear                                 |
| Sele           | ted items                      | (Clear) Save to My                                                                                                    | Research 🔛 E      | mail 🚨 Print 😑 Cite 📘 Export/Sav                                   |
| ull to<br>Sele | wed by<br>ext: Full<br>ct 1-20 | text included  Brief view   Detailed view                                                                                                    |                   | Sort results by:                                                   |
| 1              | S.                             | Adoption and Use of Internet Technologies in Health Communication :<br>Examining Disparities in Diffusion Patterns, Health Information Sources, and<br>Patient -Provider Encounters<br>Diss.Massey, Philip Minter, University of California, Los Angeles, ProQuest, UMI Disserta<br>Publishing, 2013, 3563351. | BPreview<br>tions | Sort                                                               |
|                |                                | field of health communication. Access and use of health communication<br>its influence on the patient-provider encounter, findings<br>online technologies for health communication among U.S. adults. HINTS<br>References (194)                                                                                |                   | Full text     Full text included (4833)                            |
|                | 1                              | in Citation/Abstract 🖞 Preview - PDF (з62 кв) 🖞 Full text - PDF (з мв)<br>Supplemental file 🦞 Order a copy                                                                                                    |                   | Subject public health (1423) communication (850)                   |
| 2              | S.                             | America's state health departments and the enhancement of health<br>communication through podcasting<br>Diss.Richards, Jennifer. The University of Texas School of Public Health, ProQuest, UMI<br>Dissertations Publishing, 2008. 1457532.                                                                    | Preview           | health education (724)<br>nursing (530)<br>social psychology (417) |
|                |                                | communities with effective health communication strategies, this study assessedpodcasting as a tool for health communication. Additionally, to assess anyuse of podcasting as a health communication tool. Additionally, there is a need References (38)                                                       | L                 | More options  Index term (keyword)                                 |
|                |                                | Citation/Abstract D Preview - PDF (480 KB) D Full text - PDF (687 KB)                                                                                                    |                   | University/institution                                             |

- 2. เลือกจำกัดผลลัพธ์ให้แคบลงจากส่วน Narrow results by
- 3. หรือ คลิกที่ Search within เพื่อสืบค้นภายในผลลัพธ์เดิม
- 4. หรือ คลิกที่ Modify search เพื่อปรับปรุงการสืบค้นใหม่

| ProQuest ProOuest Dissertations & Theses Glove                                                                                                    | citation/Abstract                                                                                                    |
|----------------------------------------------------------------------------------------------------|----------------------------------------------------------------------------------------------------|
| Basic Search   Advanced -   Browse   About<br>Citation/Abstract < Back to results                                                                                                    | Document 1 of 4833 Next                                                                                                    |
| 🗖 Add to selected items 🚺 🔁 Save to My Research 🔛 Email 🚨 Print 🗏 Cite 🔛 Export                                                                                                    | Save - 🦠 Togs 🖸 SHARE 🔟 🖉 😂                                                                                                    |
| Adoption and Use of Internet Technologies in Health Communication:<br>Examining Disparities in Diffusion Patterns, Health Information Sources, and<br>Patient-Provider Encounters<br>Massey, Philp Minter . University of California, Los Angeles, ProQuest, UMI Dissertations<br>Publishing, 2013. 3563351.<br>Hide highlighting                                                                                                    | Other formats:                                                                                                    |
| Abstract (summary) Translate                                                                                                    | Grder a copy<br>References                                                                                                    |
| his dissertation examines the impact of internet technologies on the field of health communication. Access<br>ind use of health communication technologies has and will continue to become increasingly important to<br>nanage and treat chronic conditions and other ailments, particularly in the context of health care reform that<br>romotes improved quality of care along with cost-saving measures. Through examining internet adoption<br>ates, its use as a source of health information, and its influence on the patient-provider encounter, findings<br>ighlight ways in which the internet can be leveraged to help health consumers, health providers, health care<br>irganizations, and health insurance companies transition into the digital age of health care and health<br>iromotion. | References (194)     Documents with shared     references (26632)      More like this     See similar documents                                                                                                    |
| Data from the 2003 and 2008 Health Information National Trends Survey (HINTS) are used to examine online<br>echnologies for <b>health communication</b> among U.S. adults. HINTS, a nationally representative repeated cross-<br>ectional survey, is developed and implemented by the National Cancer Institute (NCI) to measure knowledge,<br>ittitudes, and practices related to health information and media use, reflecting the growing reliance on internet<br>ources for health and illness information. Three studies based on HINTS incorporating diffusion models and<br>ommunication theories to describe the use of online technologies for health information and communication<br>represented.                                                                                                | <ol> <li>Consumer health Preview<br/>informatics and<br/>the medically underserved:<br/>The role of information<br/>technology in health<br/>information access and<br/>health communication in the<br/>United States</li> </ol> |
| he first study demonstrates that the largest growing disparity in internet use is among women and men, with<br>vomen significantly outpacing men between 2003 and 2008. A proposed disparities diffusion model suggests<br>hat other disparities in internet use are neither growing nor shrinking - that is, vulnerable populations remain<br>it a disadvantage. The second study shows that internet use for health information continues to grow among<br>with internet users as well as non-users. This suggests that non-users get online health information through                                                                                                    | 2. Family health Preview history discussion in patient-provider encounters     3. Patterns of access Preview and use of online                                                                                                   |

2. คลิกที่ See similar items เพื่อเรียกดูเอกสารที่มีเนื้อหาคล้ายคลึงกับเอกสารนี้

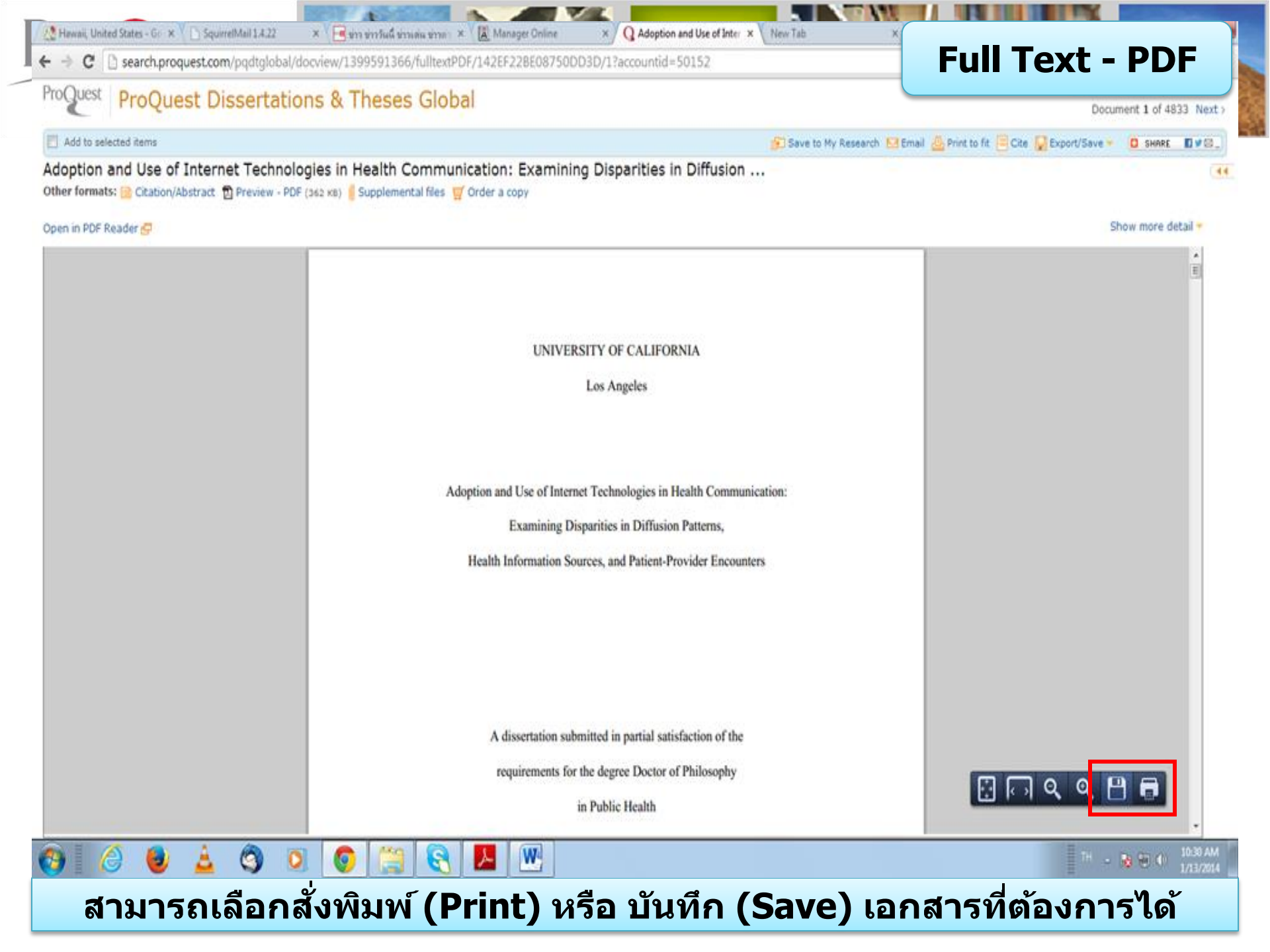

| Email                         | Email                                                                                                    |  |  |  |  |
|-------------------------------|----------------------------------------------------------------------------------------------------|--|--|--|--|
| Content:<br>(where available) | Original file format (PDF, video, presentation, spreadsheet, image)                                                              |  |  |  |  |
| Bibliography:                 | Include bibliographic citations at the end                                                                                       |  |  |  |  |
| Citation style:               | APA 6th - American Psychological Association, 6th Edition                                                                        |  |  |  |  |
| Include:                      | Image: Recent searchesImage: Cover page/headerImage: Table of contentsImage: Document numbering                                  |  |  |  |  |
| Email addresses:              | jirawat@book.co.th<br>Use a comma or semicount to separate email addresses. Recipients will see only their<br>own email address. |  |  |  |  |
| Your name:                    | Bond<br>Used to let others know who sent the email.                                                                              |  |  |  |  |
| Subject:                      | Your ProQuest Research                                                                                                    |  |  |  |  |
| Message:<br>(Optional)        | Health communication                                                                                                    |  |  |  |  |
| Email format:                 | <ul> <li>HTML</li> <li>Text only (no images or text formatting)</li> </ul>                                                       |  |  |  |  |
|                               | A permanent link is included with each emailed document.                                                                         |  |  |  |  |

เลือกรูปแบบข้อมูล
 ระบุอีเมลที่ต้องการจัดส่ง
 คลิก Continue เพื่อส่งเมล์

# เลือกรูปแบบบรรณานุกรม เลือกรูปแบบอีเมลที่จะจัดส่ง

| roQuest                        | Discover Print                                                                                    |
|--------------------------------|---------------------------------------------------------------------------------------------------|
| Print                          | Help 🕐 😣                                                                                          |
| Content:<br>(where available)  | Citation, abstract, indexing 1                                                                    |
| Bibliography:                  | Include bibliographic citations at the end                                                        |
| Citation style:                | APA 6th - American Psychological Association, 6th Edition 2                                       |
| Include:                       | Recent searches                                                                                   |
| Page break:<br>Estimated size: | <ul> <li>Insert page break after each document</li> <li>pages</li> <li>Continue Cancel</li> </ul> |

เลือกรูปแบบข้อมูล
 คลิก Continue เพื่อดำเนินการพิมพ์

## 2. เลือกรูปแบบบรรณานุกรม

| Cite                                                                                                    | Help 🥐                                                                                                    | _   |
|----------------------------------------------------------------------------------------------------|----------------------------------------------------------------------------------------------------|-----|
| Items selected:                                                                                                    | 1                                                                                                    |     |
|                                                                                                    | Deselect items when done                                                                                                    |     |
| Citation style:                                                                                                    | APA 6th - American Psychological Association, 6th Edition                                                                                                    |     |
|                                                                                                    | APA 6th - American Psychological Association, 6th Edition                                                                                                    |     |
| Copy and paste the                                                                                                    | <sup>e cit</sup> APA 5th - American Psychological Association, 5th Edition                                                                                                    | _   |
| Abend, G. (2008)                                                                                                    | ). A APA 6th - Annotated with Abstracts - American Psychological Association, 6th Edition t Dissertations and<br>APA 5th - Annotated with Abstracts - American Psychological Association, 5th Edition (04544110)                                                                                                    |     |
| meses, , 44                                                                                                    | AMA - American Medical Association, 10th Edition                                                                                                    |     |
|                                                                                                    | ASA - American Sociological Association, 3rd Edition<br>Associação Brasileira de Normas Técnicas                                                                                                    |     |
|                                                                                                    | BibTeX 📰                                                                                                    |     |
|                                                                                                    | Chicago 15th Edition (Author-Date System)<br>Chicago 15th Edition (Notes & Bibliography)                                                                                                    |     |
|                                                                                                    | Chicago 16th Edition (Author-Date System)                                                                                                    |     |
|                                                                                                    | Chicago 16th Edition (Notes & Bibliography)                                                                                                    |     |
|                                                                                                    | Council of Biology Editors - CBE 6th, Name-Year Sequence                                                                                                    |     |
| -                                                                                                    | Council of Science Editors - CSE 7th, Citation-Sequence                                                                                                    | _   |
| Consult RefWorks                                                                                                    | Harvard                                                                                                    |     |
|                                                                                                    | Harvard - British Standard                                                                                                    |     |
|                                                                                                    | IEEE - Institute of Electrical and Electronics Engineers Done Cancel                                                                                                    |     |
|                                                                                                    |                                                                                                    |     |
|                                                                                                    |                                                                                                    |     |
| Cite                                                                                                    | Help 🧿 🄇                                                                                                    | ×   |
| <b>Cite</b><br>Items selected:                                                                                                    | Help ⑦(                                                                                                    | ×   |
| Cite<br>Items selected:                                                                                                    | Help ⑦(<br>1<br>Deselect items when done                                                                                                    | ×   |
| <b>Cite</b><br>Items selected:<br>Citation style:                                                                                                    | Help ⑦ (<br>1<br>Deselect items when done<br>APA 6th - American Psychological Association, 6th Edition<br>Change                                                                                                    | ×   |
| Cite<br>Items selected:<br>Citation style:                                                                                                    | Help ⑦ (<br>1<br>Deselect items when done<br>APA 6th - American Psychological Association, 6th Edition<br>Change<br>c citations into your document or: M Email I Print I Download                                                                                                    | ×   |
| Cite<br>Items selected:<br>Citation style:<br>Copy and paste the<br>Abend, G. (2008)                                                                               | Help ? (<br>1<br>Deselect items when done<br>APA 6th - American Psychological Association, 6th Edition<br>e citations into your document or: Email Print Download<br>A genealogy of business ethics, (Order No, 3331086, Northwestern University), ProQuest Dissertations and                                                                                                    | 8   |
| Cite<br>Items selected:<br>Citation style:<br>Copy and paste the<br>Abend, G. (2008)<br>Theses, , 44                                                               | Help ⑦ (<br>1<br>Deselect items when done<br>APA 6th - American Psychological Association, 6th Edition<br>e citations into your document or: M Email B Print Download<br>A genealogy of business ethics. (Order No. 3331086, Northwestern University). ProQuest Dissertations and<br>1. Retrieved from http://search.proquest.com/docview/3045441197ar_untid=50152. (304544119).                                                                                                    | ×   |
| Cite<br>Items selected:<br>Citation style:<br>Copy and paste the<br>Abend, G. (2008)<br>Theses, , 44<br>Copy                                                       | Help ? (<br>1<br>Deselect items when done<br>APA 6th - American Psychological Association, 6th Edition<br>e citations into your document or: Email Print Download<br>A genealogy of business ethics. (Order No. 3331086, Northwestern University). ProQuest Dissertations and<br>A genealogy of business ethics. (Order No. 3331086, Northwestern University). ProQuest Dissertations and<br>A genealogy of business ethics. (Order No. 3331086, Northwestern University). ProQuest Dissertations and<br>Ctrl+C<br>Ctrl+C<br>Ctrl+C<br>Ctrl+C<br>Ctrl+C                      | (x) |
| Cite<br>Items selected:<br>Citation style:<br>Copy and paste the<br>Abend, G. (2008)<br>Theses, , 44<br>Copy<br>Search Google f<br>Print                           | Help ? (<br>1<br>Deselect items when done<br>APA 6th - American Psychological Association, 6th Edition<br>e citations into your document or: Email Print Download<br>A genealogy of business ethics. (Order No. 3331086, Northwestern University). ProQuest Dissertations and<br>A genealogy of business ethics. (Order No. 3331086, Northwestern University). ProQuest Dissertations and<br>A genealogy of business ethics. (Order No. 3331086, Northwestern University). ProQuest Dissertations and<br>Ctrl+C<br>Ctrl+C<br>for 'Abend, G. (2008). A genealogy of business' | ×   |
| Cite<br>Items selected:<br>Citation style:<br>Copy and paste the<br>Abend, G. (2008)<br>Theses, 44<br>Copy<br>Search Google f<br>Print                             | Help ? (<br>1<br>Deselect items when done<br>APA 6th - American Psychological Association, 6th Edition<br>e citations into your document or: Email Print Download<br>A genealogy of business ethics. (Order No. 3331086, Northwestern University). ProQuest Dissertations and<br>A genealogy of business ethics. (Order No. 3331086, Northwestern University). ProQuest Dissertations and<br>A genealogy of business ethics. (Order No. 3331086, Northwestern University). ProQuest Dissertations and<br>Ctrl+C<br>for 'Abend, G. (2008). A genealogy of business'           | 8   |
| Cite<br>Items selected:<br>Citation style:<br>Copy and paste the<br>Abend, G. (2008)<br>Theses, , 44<br>Copy<br>Search Google f<br>Print<br>Inspect element        | Help ? (<br>1<br>Deselect items when done<br>APA 6th - American Psychological Association, 6th Edition<br>e citations into your document or: Email Print Download<br>A genealogy of business ethics. (Order No. 3331086, Northwestern University). ProQuest Dissertations and<br>1. Retrieved from http://search.proquest.com/docview/304544119?ar_untid=50152. (304544119).<br>Ctrl+C<br>for 'Abend, G. (2008). A genealogy of business'<br>t<br>t                                                                                                    | 8   |
| Cite<br>Items selected:<br>Citation style:<br>Copy and paste the<br>Abend, G. (2008)<br><i>Theses, ,</i> 44<br>Copy<br>Search Google f<br>Print<br>Inspect element | Help ? (<br>1<br>Deselect items when done<br>APA 6th - American Psychological Association, 6th Edition<br>e citations into your document or: Memail Print Download<br>A genealogy of business ethics. (Order No. 3331086, Northwestern University). ProQuest Dissertations and<br>A genealogy of business ethics. (Order No. 3331086, Northwestern University). ProQuest Dissertations and<br>A genealogy of business ethics. (Order No. 3331086, Northwestern University). ProQuest Dissertations and<br>Ctrl+C<br>for 'Abend, G. (2008). A genealogy of business'<br>t     | 8   |
| Cite<br>Items selected:<br>Citation style:<br>Copy and paste the<br>Abend, G. (2008)<br><i>Theses, ,</i> 44<br>Copy<br>Search Google f<br>Print<br>Inspect element | Help ? ( 1 Deselect items when done APA 6th - American Psychological Association, 6th Edition e citations into your document or: Email Print Download A genealogy of business ethics. (Order No. 3331086, Northwestern University). ProQuest Dissertations and A genealogy of business ethics. (Order No. 3331086, Northwestern University). ProQuest Dissertations and A genealogy of business ethics. (Order No. 3331086, Northwestern University). ProQuest Dissertations and Ctrl+C for 'Abend, G. (2008). A genealogy of business' t                                    | X   |
| Cite<br>Items selected:<br>Citation style:<br>Copy and paste the<br>Abend, G. (2008)<br><i>Theses, ,</i> 44<br>Copy<br>Search Google f<br>Print<br>Inspect element | Help ⑦ (<br>I<br>Deselect items when done<br>APA 6th - American Psychological Association, 6th Edition<br>e citations into your document or: Email Print Download<br>A genealogy of business ethics. (Order No. 331086, Northwestern University). ProQuest Dissertations and<br>1. Retrieved from http://search.proquest.com/docview/3045441197ary untid=50152. (304544119).<br>for 'Abend, G. (2008). A genealogy of business'<br>t<br>style guidelines to check the accuracy and completeness of your citation. Powered by<br>RefWorks                                     | 8   |
| Cite<br>Items selected:<br>Citation style:<br>Copy and paste the<br>Abend, G. (2008)<br><i>Theses, ,</i> 44<br>Copy<br>Search Google f<br>Print<br>Inspect element | Help ? (<br>1<br>Deselect items when done<br>APA 6th - American Psychological Association, 6th Edition<br>e citations into your document or: Email Print Download<br>). A genealogy of business ethics. (Order No. 3331086, Northwestern University). ProQuest Dissertations and<br>1. Retrieved from http://search.proquest.com/docview/3045441197ary untid=50152. (304544119).<br>for 'Abend, G. (2008). A genealogy of business'<br>t<br>style guidelines to check the accuracy and completeness of your citation.<br>Powered by<br>Ref Morks                             | 8   |

 เลือกรูปแบบบรรณานุกรม เช่น APA 6th
 ทำการคัดลอกรูปแบบบรรณานุกรม และคลิกเมาส์ขวา เลือกคัดลอกหรือ copy และไปวางหรือ paste ในโปรแกรมอื่นๆต่อไป

| Citation/Abstra                                                  | Quest Dissertation<br>arch   Advanced -   Browse   About                         | ns & Theses G                                  | Document 1 of 4833 Nex                                                      |
|------------------------------------------------------------------|----------------------------------------------------------------------------------|------------------------------------------------|-----------------------------------------------------------------------------|
| Add to selected items                                            | 🔂 Save to My Res                                                                 | search 🔛 Email 🙆 Print 🧮 Cite                  | 📮 Export/Save 👻 🦠 Tags 🔯 SHARE 🛛 🖉 🖉                                        |
| Adoption and Use o<br>Examining Dispariti<br>Patient-Provider En | f Internet Technologies in Hea<br>les in Diffusion Patterns, Healt<br>counters   | alth Communication:<br>th Information Sources, | EasyBib<br>EndNote, Citavi, or Reference Manager<br>HTML<br>PDF<br>RefWorks |
| Massey, Philip Minter 🔀<br>Publishing, 2013. 35633               | University of California, Los Angeles, 8<br>51.                                  | ProQuest, UMI Dissertations<br>Hide hig        | RIS<br>RTF (works with Microsoft Word)<br>Text only                         |
| Abstract (summar                                                 | y) Translate                                                                     |                                                | XLS (works with Microsoft Excel)                                            |
| Export/Save                                                      |                                                                                  |                                                | Help 🕐 🤅                                                                    |
| Output to:                                                       | EndNote, Citavi, or Reference<br>EasyBib                                         | Manager                                        |                                                                             |
| Content:<br>(where available)                                    | EndNote, Citavi, or Reference<br>HTML<br>PDF<br>RefWorks                         | Manager                                        |                                                                             |
| Bibliography:<br>Citation style:                                 | RIS<br>RTF (works with Microsoft We<br>Text only<br>XLS (works with Microsoft Ex | ord)<br>cel)                                   |                                                                             |
| Indude:                                                          | Recent searches                                                                  | Cover page/head                                | er                                                                          |

## 1. เลือกการ Export ไปโปรแกรมจัดการบรรณนุกรม Endnote หรือ เลือก บันทึก หรือ Save เป็นไฟล์แบบต่างๆ เช่น RTF. PDF หรือ HTML เป็นต้น

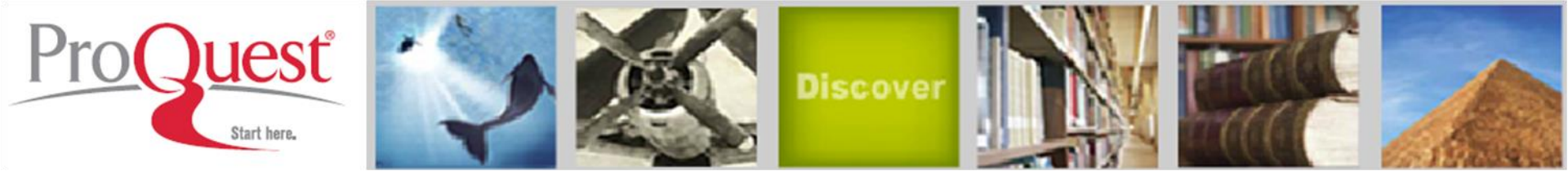

การสมัครขอสร้างบัญชีผู้ใช้ส่วนตัว Research Account

- ประโยขน์หรือสิทธิที่ได้รับจากการสร้างผู้ใช้ส่วนตัว (Personal Account)
- 1. Save documents การบันทึกและจัดการรายการเอกสารหรือบทความต่างๆ
- 2. Save Searches การบันทึกคำค้น การเรียกคำค้นที่บันทึกกลับมาค้นใหม่ และการปรับปรุงคำคันที่จัดเก็บไว้
- 3. Alerts & RSS Feed การตั้งค่าบริการแจ้งเตือนข้อมูลของคำค้นที่จัดเก็บไว้ เมื่อมีผลการสืบคันเกิดขึ้นใหม่ตามรอบเวลาที่กำหนด
- 4.Tags & Shared Lists การติดแท็กและการแชร์ข้อมูล
- 5. Preferences การตั้งค่ารูปแบบหน้าจอการทำงานต่างๆ

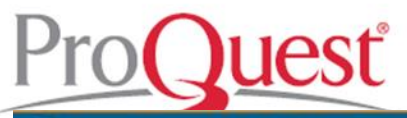

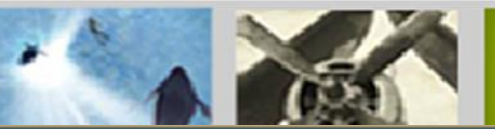

## **Research account**

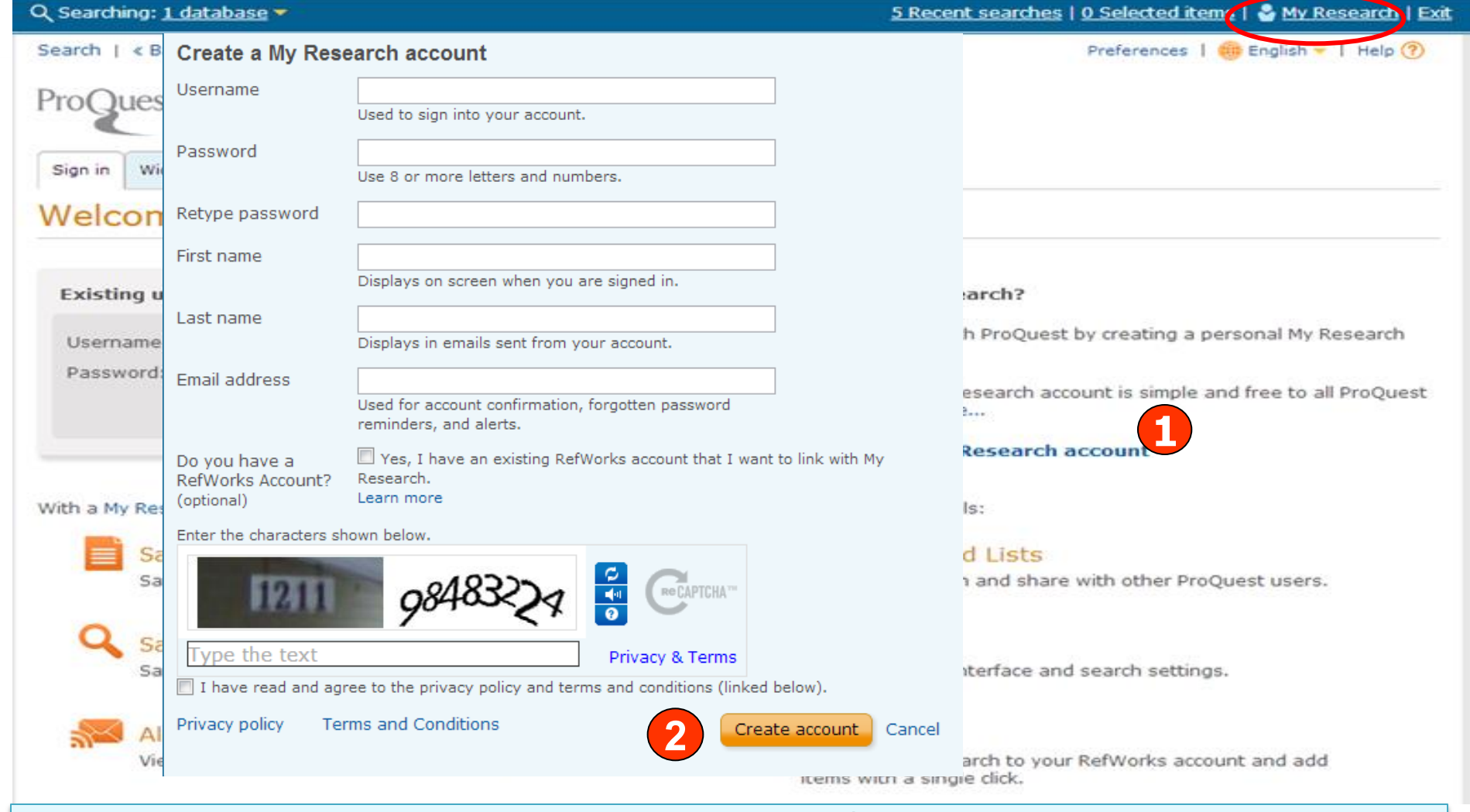

My Research account เป็นการสร้างบัญชีผู้ใช้ เพื่อใช้ในการบันทึกคำค้น การจัดเก็บ เอกสารส่วนตัว การแจ้งเตือน และ RSS feeds เป็นต้น 1. คลิกที่ Create a My Research account 2. กรอกรายละเอียดที่ใช้ในการสมัครบริการ แล้วคลิก Create account

| ro                   | 2                  |                                                                                                    |                                                                            | Mat               |                       |             |
|----------------------|--------------------|----------------------------------------------------------------------------------------------------|----------------------------------------------------------------------------|-------------------|-----------------------|-------------|
| ProO                 | lest               | Discov                                                                                                    | or h                                                                       | Sa                | ve Docum              | ent         |
|                      |                    | Basic Search   Advanced -   Browse   About                                                                                                    | eses C                                                                     |                   | a                     |             |
| "healt               | th con             | mmunication" AND patient* AND (physician* OR doctor                                                                                                    | *)                                                                         |                   |                       | Q           |
| Full to              | ext                |                                                                                                    | Save to My Rese<br>Items selected:                                         | arch<br>2         |                       | 8           |
| Suggest<br>There are | ed sub<br>e no s   | uggested subjects for your search.                                                                                                    | Save in:<br>Create a new folder                                            | Deselo            | ect items when done   |             |
| 859 Re               | sults              | S * Search within                                                                                                    | Select or create folde<br>All Documents<br>Bond 1st<br>Create a new folder | f                 |                       |             |
| 2 Selecter           | d items            | [Clear]                                                                                                    | 🔲 Don't ask me aga                                                         | in.               |                       | Save Cancel |
| Full text            | ed by [<br>t: Full | Clear all]<br>text included 🕢                                                                                                    |                                                                            |                   | Sort results by:      | 1           |
| Select               | 1-20               | Brief view   Detailed view                                                                                                    |                                                                            |                   | Relevance             |             |
| 1                    | 9                  | Adoption and Use of Internet Technologies in Health Communication:<br>Examining Disparities in Diffusion Patterns, Health Information Sources                                                                                   | and                                                                        | sview             |                       | Sort        |
|                      |                    | Diss.Massey, Philip Minter. University of California, Los Angeles, ProQuest, UN<br>Publishing, 2013. 3563351.                                                                                                    | Save to My Res<br>Items selected:                                          | 2<br>Dese         | elect items when done | 0           |
|                      |                    | field of health communication. Access and use of health communication<br>its influence on the patient-provider encounter, findings<br>online technologies for health communication among U.S. adults. HINTS<br>References (194) | Save in:<br>Create a new folder.                                           |                   |                       |             |
|                      |                    | 间 Citation/Abstract 🖞 Preview - PDF (з62 кв) 🖞 Full text - PDF (з мв<br>Supplemental file 🦉 Order a copy                                                                                                    | Folder name:<br>Folder location:                                           | Health<br>All Dec | communication         |             |
| ☑ 2 ┥                | 9                  | Information processes of health communication and fruit and vegetab<br>consumption: A multi-sample structural equation modeling approach by<br>intervention and colon cancer status groups                                      | 📰 Don't ask me ag                                                          | jain.             | 2                     | Save Cancel |

More options...

Diss.Ko, Linda Kyongsuk. The University of North Carolina at Chapel Hill, ProQuest, UMI Dissertations Publishing, 2008. 3315674.

... the relationship between health communication and FVC was mediated by

เลือกรายการเอกสารที่ต้องการ และคลิกที่ปุ่ม Save to My research
 เลือกจัดเก็บในโพลเดอร์ที่อยู่หรือสร้างโฟลเดอร์ใหม่ และคลิก Save

|                                        | erte                                                                                           | acions & meses Glob                                         |                                             |
|----------------------------------------|------------------------------------------------------------------------------------------------|-------------------------------------------------------------|---------------------------------------------|
|                                        | Basic Search   Advanced 🔻   Browse   A                                                         | lbout                                                       | 1                                           |
| "health co                             | mmunication" AND patient* AND (p                                                               | hysician* OR doctor*)                                       | Q                                           |
| 7 Full text                            |                                                                                                |                                                             | Modify search   Tips                        |
|                                        | tions tide                                                                                     |                                                             |                                             |
| nere are no s                          | uggested subjects for your search.                                                             |                                                             | Powered by ProQuest® Smart Search           |
| 50 Result                              | S * Search within                                                                              | ✓ Create a                                                  | lert 🔊 Create RSS feed 🕌 <u>Save search</u> |
|                                        |                                                                                                |                                                             | Save search query to                        |
| Selected item                          | s [Clear]                                                                                      | 📂 Save to My Research 🔀 B                                   | Email 💾 Print 🗏 Cite 🕌 Export Save          |
| larrowed by                            |                                                                                                |                                                             |                                             |
| Subject: communication 🛛               |                                                                                                | Save search query to My Researc                             | h 😣                                         |
| Select 1-20 Brief view   Detailed view |                                                                                                | Name your search                                            |                                             |
| 1                                      | Information processes of health communica<br>consumption: A multi-sample structural equa       | thealth communication                                       |                                             |
| v                                      | intervention and colon cancer status groups                                                    | 2                                                           |                                             |
|                                        | Diss.Ko, Linda Kyongsuk. The University of Nort<br>Dissertations Publishing, 2008. 3315674.    | Add a note: (optional)                                      |                                             |
|                                        | the relationship between health communication                                                  | n                                                           |                                             |
|                                        | the relationship between health communicatio                                                   | n                                                           | 2                                           |
|                                        | References (134)                                                                               |                                                             | Save Cancel                                 |
|                                        | Clation/Abstract D Preview - PDF (164)                                                         | KE                                                          |                                             |
|                                        |                                                                                                |                                                             | social psychology (102)                     |
| 2 👘                                    | Health communication among rural, African                                                      | American women: Methodological, 🛛 📴 Preview                 | health education (77)                       |
| 0                                      | Diss.Brown, Lawrence A. Georgia State Universi                                                 | ty, ProQuest, UMI Dissertations Publishing, 2002.           | More options                                |
|                                        | large. The emerging field of health communic                                                   | ation practice and inquiry, however,                        | ∃ Index term (keyword)                      |
|                                        | of culturally competent health communication<br>of multiculturalism, most health communication | remain poorly understood and<br>n is in fact intercultural. | University/institution                      |
|                                        | Cited by (1)                                                                                   |                                                             | University/institution location             |
|                                        | 📄 Citation/Abstract 🛛 🔂 Preview - PDF (579)                                                    | кв) 🔣 Full text - PDF (8 мв) 🦉 Order a copy 👘               |                                             |

2. กรอกรายละเอียดคำค้น และคลิก Save

### **Create Alert**

| ProQuest                                          | Des Origent Discontations                                                       | 0 -                       | bases Clab          |                                               |
|---------------------------------------------------|---------------------------------------------------------------------------------|---------------------------|---------------------|-----------------------------------------------|
| Create alert                                      |                                                                                 | Help 🥐 (                  | sleses Gloc         | Dal                                           |
| Fill out the form below to<br>in ProQuest.        | o receive email alerts when new documents that match your search become<br>*Rec | available<br>Juired field |                     |                                               |
| Step 1-Review sea                                 | rch details                                                                     |                           |                     |                                               |
| Name this alert:*                                 |                                                                                 |                           | r*)                 | 9                                             |
| Searched for:                                     | ("health communication" AND patient* AND Show all                               | -                         |                     | Modify search   Tips                          |
| Databases: ProQu                                  | uest Dissertations & Theses Global                                              |                           |                     | Powered by ProQuest <sup>®</sup> Smart Search |
| Step 2-Define your                                | alert email                                                                     |                           | [[]                 |                                               |
| Send to:<br>To change your email a                | jirawat@book.co.th<br>ddress, go to <b>Account information</b> in My Research.  |                           | 🔛 Create a          | lert . 🛐 Create RSS feed  😡 Save search       |
| Also send to:<br>(optional)                       | Use a comma or semicolon to separate multiple email addresses.                  |                           | Save to My Research | imail 🚨 Print 🔄 Cite 🔛 Export/Save 🗕          |
| Subject:                                          | ("health communication" AND patient* AND (physician* OR doctor*)) AND ft        | any                       |                     |                                               |
| Message:<br>(optional)                            | Add message 🔻                                                                   |                           |                     | Sort results by:                              |
| Format:                                           | ITML Plain text (no images or text formatting)                                  |                           |                     | Relevance                                     |
| Step 3-Define your                                | alert content                                                                   |                           | 2 Preview 25, and   | Sort                                          |
| Include search<br>details:                        | © Yes ⊚ No                                                                      |                           |                     | Narrow results by                             |
| Include highlighting:                             |                                                                                 |                           | I MI Dissertations  | [Clear all]                                   |
| Include:                                          | Newly published documents only                                                  | -                         |                     | Full text                                     |
|                                                   |                                                                                 |                           |                     | Full text included (859)                      |
| Step 4-Schedule y                                 | our alert                                                                       |                           | MB)                 | E Subject                                     |
| Send:                                             | 🔘 Daily 🔘 Weekly 💿 Monthly 🔘 Quarterly                                          |                           |                     | communication (850)                           |
| Stop after:                                       | 2 months<br>You will be able to extend an alert past any end date you specify   | •                         | able Preview        | public health (131)                           |
| Send scheduled a                                  | lert even when no new documents match my search                                 |                           | LUT.                | health education (77)                         |
|                                                   | Create alert Ca                                                                 | ncel                      | YoQuest, UMI        | More options                                  |
| This service is not interplaced ovit this service | ended for people under the age of 13 years old. If you are under the age of 1   | 3,                        | by:                 |                                               |

 คลิกปุ่ม Create alert เพื่อเลือกการตั้งค่าการบอกรับบริการแจ้งเตือนเมื่อมีเอกสาร ที่เกี่ยวข้องกับคำคันที่บันทึกไว้เมื่อถึงรอบการปรับปรุง (update) ข้อมูลในฐานข้อมูล
 กรอกข้อมูลเพื่อบอกรับบริการ alert

| ก                        | ารติด Tags                                                                                                    | 11          |                                                                         |             |
|--------------------------|----------------------------------------------------------------------------------------------------|-------------|-------------------------------------------------------------------------|-------------|
| ProQue                   | St ProQuest Dissertations & Theses<br>Basic Search   Advanced -   Browse   About                                                                                                    | Glob        | bal                                                                     |             |
| "health                  | communication" AND patient* AND (physician* OR doctor*)                                                                                                    |             |                                                                         | 9           |
| Full text                |                                                                                                    |             | Modify sear                                                             | rch   Tips  |
| Suggested<br>There are n | subjects Hide -<br>o suggested subjects for your search.                                                                                                    |             | Powered by ProQuest <sup>®</sup> Sr                                     | mart Search |
| 859 Resu                 | Ilts * Search within                                                                                                    | 🖸 Create al | iert 👩 Create RSS feed 😡 Sa                                             | ave search  |
| 2 Selected it            | ems [Clear] Save to My Res                                                                                                    | iearch 🔝 E  | imail 🔒 Print 📄 Cite 🔛 Exp                                              | ort/Save =  |
| Narrowed                 | by [Clear all]                                                                                                    |             |                                                                         |             |
| Full text: F             | ull text included 🖂                                                                                                    |             | Sort results by:                                                        |             |
| Subject: co              | ommunication 🖂                                                                                                    |             |                                                                         |             |
| Select 1-2               | 0 Brief view   Detailed view                                                                                                    |             | Relevance                                                               |             |
| V 1 🌹                    | Adoption and Use of Internet Technologies in Health Communication:<br>Examining Disparities in Diffusion Patterns, Health Information Sources, and<br>Patient -Provider Encounters           | Preview     |                                                                         | Sort        |
|                          | Diss.Massey, Philip Minter. University of California, Los Angeles, ProQuest, UMI Dissertation<br>Publishing, 2013. 3563351.                                                                  | ns          | Narrow results by<br>[Clear all]                                        |             |
|                          | field of health communication. Access and use of health communication<br>its influence on the patient-provider encounter, findings                                                           |             | 🗆 Full text                                                             |             |
|                          | References (194)                                                                                                    |             | Full text included (859)                                                | ۵           |
|                          | 📄 Citation/Abstract Preview - PDF (362 кв) 🖞 Full text - PDF (3 мв)                                                                                                    |             | Subject                                                                 |             |
|                          | Supplemental file g Order a copy                                                                                                    |             | communication (859)                                                     |             |
| V 2 🍕                    | Information processes of health communication and fruit and vegetable<br>consumption: A multi-sample structural equation modeling approach by<br>intervention and colon cancer status groups | Preview     | public health (131)<br>social psychology (102)<br>health education (77) |             |
|                          | Diss.Ko, Linda Kyongsuk. The University of North Carolina at Chapel Hill, ProQuest, UMI<br>Dissertations Publishing, 2008. 3315674.                                                          |             | More options                                                            |             |
|                          | the relationship between health communication and FVC was mediated by                                                                                                    |             |                                                                         |             |

1. คลิกที่ citation/abstracts ของรายการเอกสารที่ต้องการติด Tags

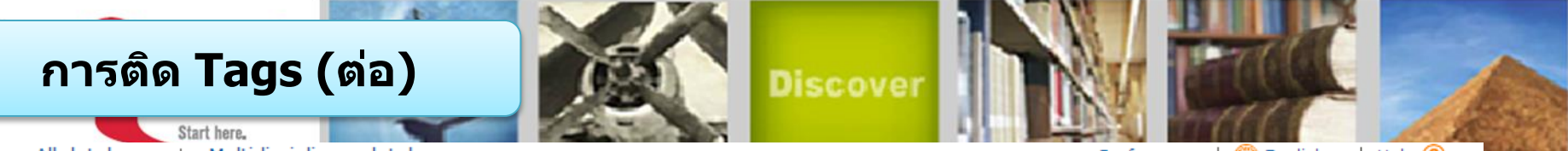

« All databases | Multidisciplinary databases

Preferences | 🌐 English 🔻 | Help 🕐

ument 1 of 860 Next >

### ProQuest Dissertations & Theses Global

Basic Search | Advanced 🔻 | Browse | About

### Citation/Abstract « Back to results

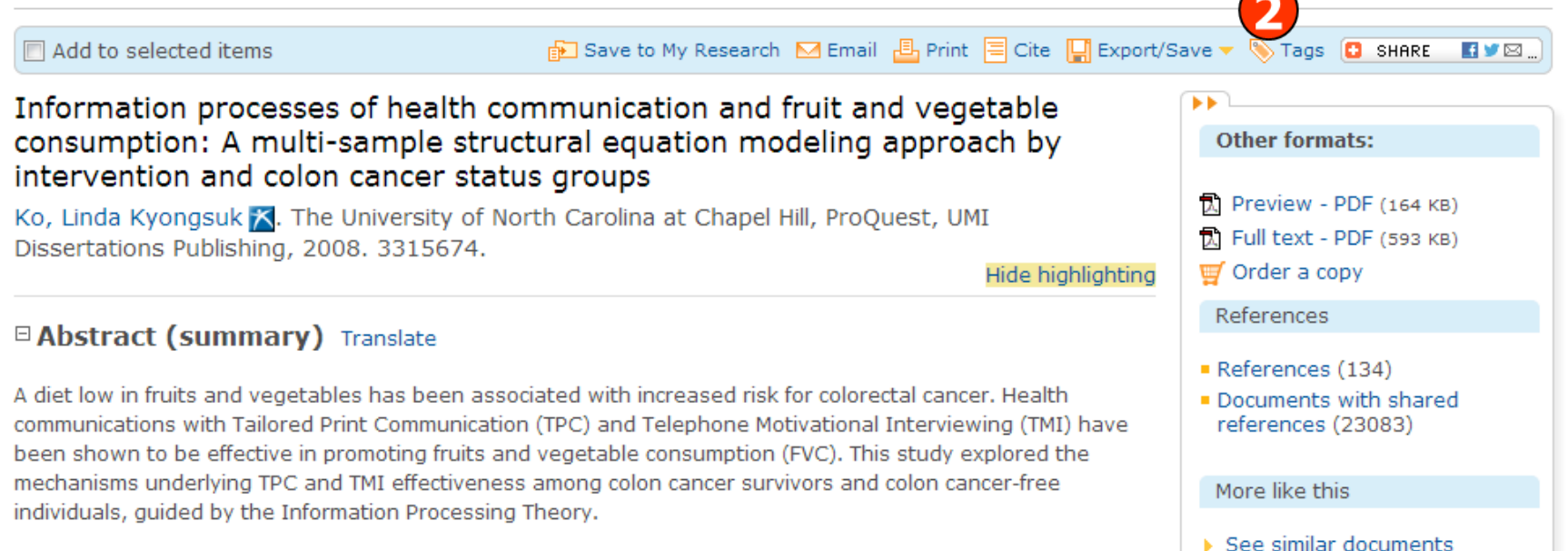

## การติด Tags (ต่อ)

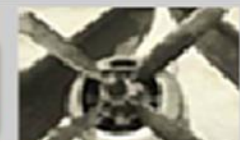

Year 2002 Section 0079 ProQuest, UMI Dissertations Publishing Publisher Place of publication Ann Arbor **Country of publication** United States ISBN 9780493953151, 0493953159 Advisor Cheshier, David M School Georgia State University School location United States -- Georgia Degree Ph.D. Source type Dissertations & Theses Language of publication English; EN Dissertation/Thesis Document type Publication / order number 3075419 ProQuest document ID 305603225 http://search.proguest.com/docview/305603225?accountid=50152 Document URL □ Tags ⑦ About tags | Go to My Tags Copyright Last updated Be the first to add a shared tag to this document. Database Note: Note: 🔲 Share my tags with the ProQuest user community; requires a public profile. 🧿 Tags ⑦ About tags Add Be the first to add a sh Choose from My tags: health communication 2014 Section 2018 Add tags Use a comma to separate multiple words or phrases. For example: stars, planet, solar

system. Tags can contain letters and numbers only.

Discove

Back to top

### 3. คลิกที่ปุ่ม Add Tags และพิมพ์ข้อความลงในช่อง และคลิก add

## การจัดการและเรียกดูข้อมูลต่างๆที่จัดเก็บไว้ใน My research

**ProQuest** 

| Q Searching: <u>1 database</u> ▼                                                                                                    | <u>8 F</u>                                                                                                    | Recent searches   <u>2 Selec</u>                                                   | ted items 🚱 My Research (Bood)   Exit                                                                                             |
|----------------------------------------------------------------------------------------------------|----------------------------------------------------------------------------------------------------|------------------------------------------------------------------------------------|----------------------------------------------------------------------------------------------------|
| Search                                                                                                    |                                                                                                    |                                                                                    | Preferences   🌐 English 🗕   Help ?                                                                                                |
| ProQuest My Research Ref                                                                                                    | by<br>rks                                                                                                    |                                                                                    |                                                                                                    |
| Documents<br>(21) Searches (1) Alerts (1) RSS feeds (0                                                                                                    | )) Tags (1) Shared lists Widg                                                                                                    | ets Account Import to My Resea                                                     | rch                                                                                                    |
| Folder: All documents (21)                                                                                                    |                                                                                                    |                                                                                    |                                                                                                    |
| Current folder: All Documents                                                                                                    |                                                                                                    |                                                                                    | •                                                                                                    |
| Select items 1-20                                                                                                    | Add to folder  🗎 Sha                                                                                                    | are in list 🔀 Delete 🖂 En                                                          | nail 👵 Print 🗏 Cite 🕌 Export/Save 🗸                                                                                               |
| I Adoption and Use of Internet Tech<br>Disparities in Diffusion Patterns, H<br>Encounters [PDF]<br>Massey, Philip Minter. University of Cal<br>3563351.<br>References (194)<br>I Citation/Abstract I Preview -<br>I Supplemental file I Order a co<br>Notes: Add notes<br>In folders: Health communica<br>Saved: January 13 2014                                                                                                    | nologies in Health Communication<br>ealth Information Sources, and Pa<br>lifornia, Los Angeles, University of Cali<br>PDF (362 кв) D Full text - PDF (3<br>руу<br>tion | <u>: Examining</u> Preview<br><u>tient-Provider</u><br>fornia, Los Angeles.<br>MB) | Sort by:<br>Date added  View All Documents Documents not in a folder                                                              |
| Delete 🛅 Add to folder                                                                                                    | ommunication and fruit and vegeta                                                                                                    | able Preview                                                                       | Hide non-ProQuest references                                                                                                    |
| consumption: A multi-sample struct<br>colon cancer status groups [PDF]<br>Ko, Linda Kyongsuk. The University of<br>at Chapel Hill. 3315674.<br>References (134) Citation/Abstract II Preview -                                                                                                    | North Carolina at Chapel Hill, The Univ                                                                                                    | versity of North Carolina                                                          | Manage Folders<br>New folder                                                                                                    |
| ☑ Order a copy       Image: Statistic optimized and the preview optimized and the preview optized and the preview optimized and t | tion                                                                                                    |                                                                                    | Your RefWorks account is<br>connected to your My Research<br>folders and documents.<br>Edit RefWorks settings<br>Go to RefWorks I |

Discover

| references                                                                                                    | earch                              |
|----------------------------------------------------------------------------------------------------|------------------------------------|
|                                                                                                    |                                    |
| eneral interface Database shortcuts                                                                                                    | View                               |
| pecify ProQuest settings and preferences that stay in effect whenever you're signed into My Research.                                                                                                    | Account information<br>Preferences |
| Interface settings and display                                                                                                    | RefWorks settings                  |
| Language: Let browser choose 💌                                                                                                    |                                    |
| Start page                                                                                                    |                                    |
| Choose which page to start on when you log in to ProQuest with your My Research username and password.                                                                                                    |                                    |
| Start on: Basic Search 💌                                                                                                    |                                    |
| Dates                                                                                                    |                                    |
| Choose your preferred format for displaying dates throughout the ProQuest interface.                                                                                                    |                                    |
| Show dates as: month day year (MMDDYYYY)                                                                                                    |                                    |
|                                                                                                    |                                    |
| Results display                                                                                                    |                                    |
|                                                                                                    |                                    |
| Choose the level of detail you want to display for your results:                                                                                                    |                                    |
| Choose the level of detail you want to display for your results:                                                                                                    |                                    |
| Choose the level of detail you want to display for your results:           Include duplicate documents         Image: Choose the level of detail you want to display for your results:           Search customization         Image: Choose the level of detail you want to display for your results:                                                                                                    |                                    |
| Choose the level of detail you want to display for your results:          Include duplicate documents         Search customization         Include US and UK spellings         Include US and UK spellings                                                                                                    |                                    |
| Choose the level of detail you want to display for your results:  Include duplicate documents  Search customization  Include US and UK spellings  Include plurals, comparatives(taller), and superlatives(tallest)  Enable autocomplete                                                                                                    |                                    |
| Choose the level of detail you want to display for your results:          Include duplicate documents         Search customization         Include US and UK spellings         Include plurals, comparatives(taller), and superlatives(tallest)         Enable autocomplete         Citations and export                                                                                                    |                                    |
| Choose the level of detail you want to display for your results:          Include duplicate documents         Search customization         Include US and UK spellings         Include plurals, comparatives(taller), and superlatives(tallest)         Enable autocomplete         Citations and export         Use this citation style:                                                                                                    |                                    |
| Choose the level of detail you want to display for your results:          Include duplicate documents       Image: Comparison of the specific term of the specific term of the specific term of the specific term of the specific term of term of term |                                    |
| Choose the level of detail you want to display for your results:          Include duplicate documents       Include duplicate documents         Search customization         Include US and UK spellings         Include US and UK spellings         Include plurals, comparatives(taller), and superlatives(tallest)         Enable autocomplete         Citations and export         Use this citation style:         APA 6th - American Psychological Association, 6th Edition         Your default citation style is: APA 6th - American Psychological Association, 6th Edition                                                                                                    |                                    |
| Choose the level of detail you want to display for your results:   Include duplicate documents   Search customization   Include US and UK spellings   Include plurals, comparatives(taller), and superlatives(tallest)   Enable autocomplete   Citations and export   Use this citation style:   APA 6th - American Psychological Association, 6th Edition   Your default citation style is: APA 6th - American Psychological Association, 6th Edition                                                                                                    |                                    |
| Choose the level of detail you want to display for your results:   Include duplicate documents   Search customization   Include US and UK spellings   Include plurals, comparatives(taller), and superlatives(tallest)   Enable autocomplete   Citations and export   Use this citation style:   APA 6th - American Psychological Association, 6th Edition   Your default citation style is: APA 6th - American Psychological Association, 6th Edition                                                                                                    |                                    |

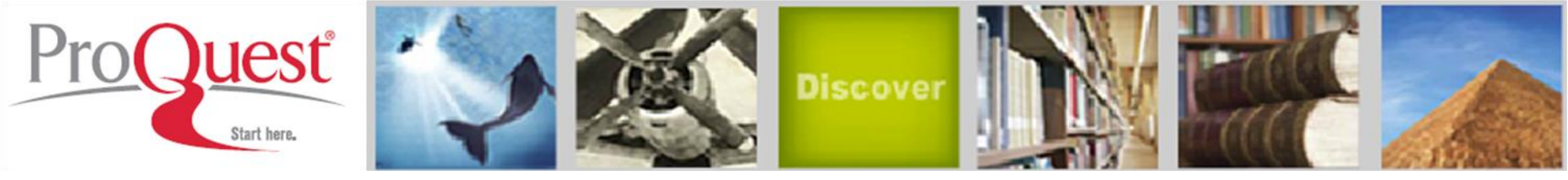

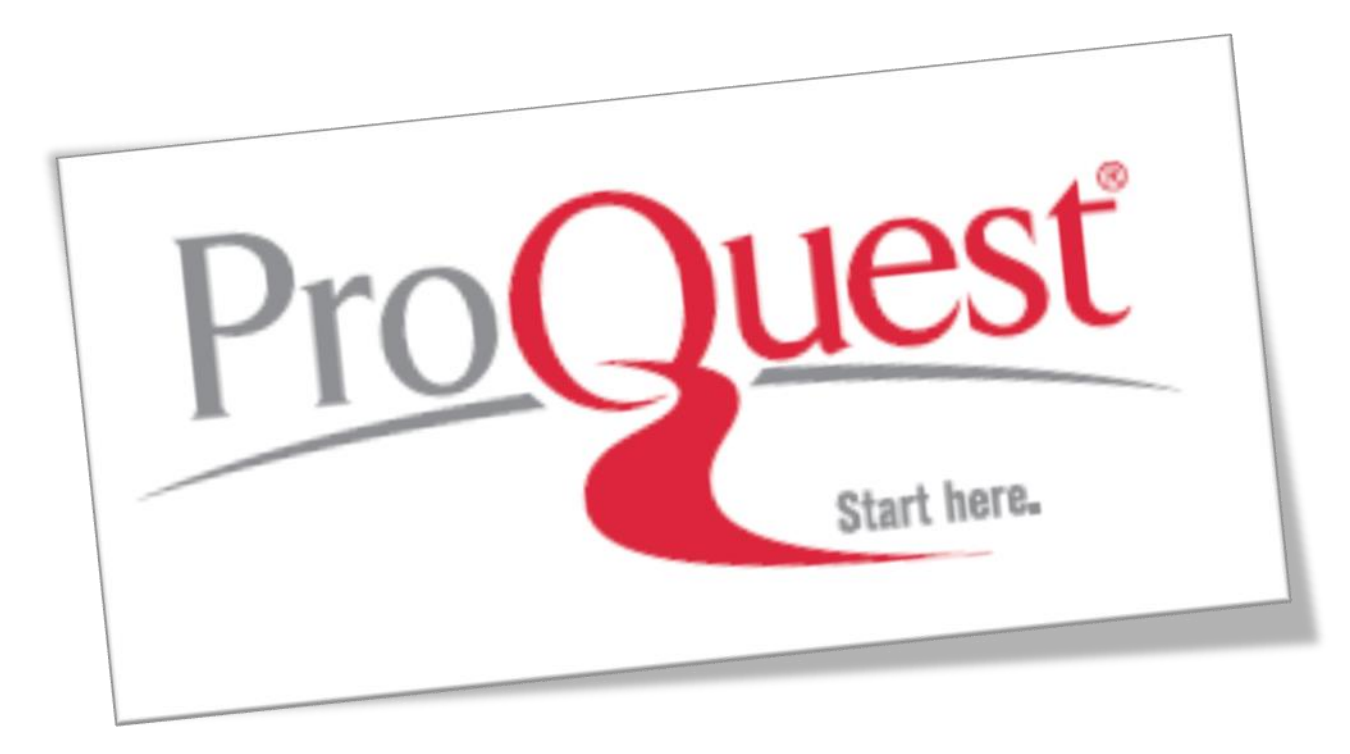